# drk**server**

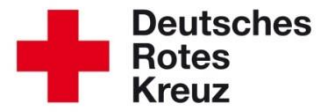

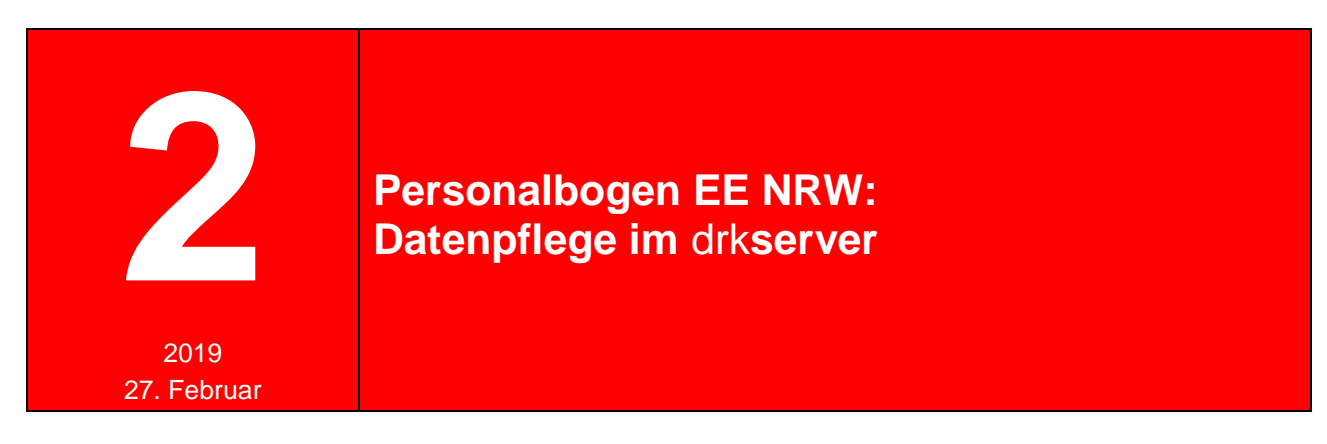

Der Personalbogen für die Einsatzeinheiten in NRW wird dann korrekt ausgewiesen, wenn die Daten im drk**server** aktuell sind. Wie Sie das prüfen und gegebenenfalls nachbessern, verrät Ihnen dieser Tipp.

| Kapitel          | Thema                                                                                                    | Seite            |
|------------------|----------------------------------------------------------------------------------------------------|------------------|
| 1<br>2<br>3<br>4 | Warndreiecke ermitteln: (Wo) Ist Datenpflege nötig?<br>Einsatzeinheit einer Verbandsstufe zuordnen<br>Einsatzeinheiten anpassen<br>Einsatzeinheit neu anlegen (bei Bedarf) | 2<br>2<br>3<br>4 |
|                  |                                                                                                    |                  |

#### 1 WARNDREIECKE ERMITTELN: (WO) IST DATENPFLEGE NÖTIG?

So ermitteln Sie, ob in Ihren Gliederungen Einsatzeinheiten existieren, die der Datenpflege bedürfen:

| lter                                           |                                                                                    |            |                                                   |                                              |                                                                    | 0                                                                                                    |  |  |
|------------------------------------------------|------------------------------------------------------------------------------------|------------|---------------------------------------------------|----------------------------------------------|--------------------------------------------------------------------|----------------------------------------------------------------------------------------------------|--|--|
| litgliedersuc                                  | che                                                                                |            | Filter wählen                                     |                                              | Filterfelder def                                                   | Filterfelder definieren                                                                                                    |  |  |
| rganisation                                    | B KV C                                                                             | - Q,       | Filter-Gruppen festlegen                          | + Neue Gruppe                                | Feldauswahl                                                        | Bitte Wert eintragen 🔹 C                                                                                                    |  |  |
| atus im DRK<br>ugehörigkeit<br>t der Zugehörig | Wählen Sie die<br>Verbandsstufe<br>aus, wenn sie<br>nicht schon<br>vorgegeben ist. | n s        | Migrationsdaten,                                  |                                              | Mitgliedschaft > Int<br>gleich                                     | erner Status<br>Nachbearbeitung notwendig<br>(Mitgliedschaft) - Migration,<br>Nachbearbeitung notwendig (Gruppe) -<br>Migration, Nachbearbeitung notwendig<br>(Pflichtfelder) - Migration |  |  |
| nktion / Amt                                   | Wählen Sie<br>alle Einsatz-<br>einheiten Ihrer                                     | 9          | Filter in Migrationsdaten                         | ken Sie<br>Filtergruppe<br>rationsdaten" an. | 3                                                                  |                                                                                                    |  |  |
| ezeichnung                                     | Verbandsstufe<br>aus.                                                              | a          | ○ ④ Setzen Sie   ○ ④ am Filter "   ○ ⊕ Mitgliedsa | e einen Haken<br>Warndreiecke in<br>kten".   |                                                                    |                                                                                                    |  |  |
| nsatzformatior<br>ezeichnung                   | EE NRW C 03<br>EE NRW C 02<br>EE NRW C 01                                          | • Q<br>• Q | Image: Warmdreiecke in Mitgliedsa                 | Klicken Sie<br>dann auf<br>"anzeigen".       | 5<br>Es wurde eine letz<br>gefunden. Um die<br>Auswahl<br>anzeigen | tte Abfrage vom<br>se erneut auszuführen, klicken Sie hier<br>• Sammelerfassu An Verteiler s<br>Auswertungen Exporte                                                                      |  |  |

Die Anzahl der Treffer ist 0? Prächtig. Dann brauchen Sie nichts weiter zu tun. Die Daten Ihrer Mitglieder sollten korrekt im Personalbogen angezeigt werden. Ansonsten klicken Sie auf einen beliebigen Namen der Ergebnis-Liste.

### 2 EINSATZEINHEIT EINER VERBANDSSTUFE ZUORDNEN

Sie landen in der obersten Akte der Ergebnis-Liste.

| M Hier sehen<br>A Sie alle |              | Mitglied:    | Mitgliedschaften<br>✓ abgelaufene Eintrag |                         |                         |                        |                           |             |                          |   |  |
|----------------------------|--------------|--------------|-------------------------------------------|-------------------------|-------------------------|------------------------|---------------------------|-------------|--------------------------|---|--|
| s                          | Namen der    |              | Organie                                   | NRK III DRK             | Zugehörigkelt           | Art der Zugehörigkeit  | Art Gremium/Gruppe/Einric | Bezeichnung | Funktion/Amt/STAN-Stelle |   |  |
| A                          | Ergebnis-    | PA           | OV S                                      | Ehrenamtliches Mitglied | siehe Gremium/Gruppe    | sonstiges Mitglied     |                           |             |                          | ₽ |  |
| <u></u>                    | liste.       | $\mathbb{A}$ |                                           |                         |                         |                        |                           |             |                          | Þ |  |
| T                          |              | $\mathbb{A}$ |                                           |                         |                         |                        |                           |             |                          | Þ |  |
|                            |              | A            |                                           |                         |                         |                        |                           |             |                          | ₽ |  |
| M                          | _            | Þ            | OV S                                      | Ehrenamtliches Mitglied | Bereitschaft (gem. Ordn | Angehöriger der Gemein |                           |             |                          | ē |  |
| S                          | v            |              |                                           | Ehrenamtliches Mitglied | Bereitschaft (gem. Ordn | Angehöriger der Gemein |                           | EE NRW C    | EE 24 Helfer - Sanität   | Þ |  |
|                            | Zurücksetzen |              |                                           |                         |                         |                        |                           |             |                          |   |  |

Die Zuordnung der Einsatzeinheit zu einer Gliederung machen Sie ganz einfach per Drag & Drop:

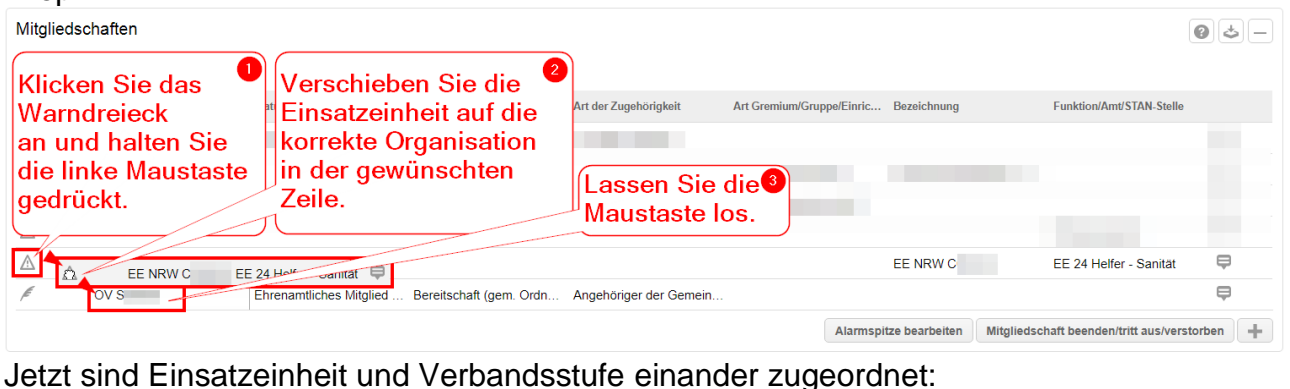

Image: Ward of the state of the state o

Hat nicht geklappt?

Im Tipp "Warndreiecke entfernen" (<u>www.drkserver.org</u> > Support > Akademie > Zu den Tipps > Datenpflege) finden Sie diese und weitere Beschreibungen im Detail.

Sie sehen keine Einsatzeinheit?

Dann ist die Mitwirkung vielleicht schon beendet worden. Klicken Sie dann oben in der Box auf "abgelaufene Einträge anzeigen".

#### **3 EINSATZEINHEIT ANPASSEN**

Im Reiter "Einsatzdienste" prüfen Sie in der Box "Einsatzdienste/Formationen", ob die Daten aktuell sind. Anpassungen an Einsatzeinheit, Besetzung und Funktion nehmen Sie so vor:

| Einsatzdienste  | Einsatzdienste / Fo | ormationen<br>dienste/Formationen anzeigen                     |                             |                          |            | 0.4-    |
|-----------------|---------------------|----------------------------------------------------------------|-----------------------------|--------------------------|------------|---------|
|                 | Art                 | Einsatzdienst/Einsatzformation<br>Bezeichnung                  | \$TAN-Nr/Funktion           | TE Bezeichnung           | Von        | ⇔ Bis ⇔ |
| in diese Zeile. | Inland              | Einsatzeinheit (EE) EE NRW C 03                                | EE 36 Kraftfahrer BE - Betr |                          | 27.04.2016 |         |
|                 | Inland              | Einsatzformationen bearbeiten<br>Passen Sie die Einsatzeinheit | 2                           |                          | $\otimes$  |         |
|                 |                     | an, wenn sie nicht korrekt ist.                                | Bezeichnung                 | Option wählen            | *          | +       |
|                 |                     | Passen Sie die Besetzung an,                                   | 3 Besetzung                 | Erstbesetzung            | *          |         |
|                 |                     | Wert angegeben ist.                                            | STAN-Nr. / Funktion         | Option wählen            | *          |         |
|                 |                     | Einsatzformation Einsatzeinneit (EE)                           | oerträgen am                |                          |            |         |
|                 |                     | Wählen Sie die korrekte StAN-/                                 | 4 Ausgeübt bis              |                          |            |         |
|                 |                     | Funktions-Bezeichnung aus.                                     | Bezeichnung TE              |                          |            |         |
|                 |                     | Bis                                                            | Fahrzeug                    | Option wählen            | *          |         |
|                 |                     |                                                                | Anmerkung                   |                          |            |         |
|                 |                     |                                                                | Bestätig<br>"speich         | jen Sie mit 🛛 🚱<br>ern". | Speichern  |         |

Wiederholen Sie die Schritte bei den weiteren Akten mit Warndreiecken.

## 4 EINSATZEINHEIT NEU ANLEGEN

Sollte noch gar keine Einsatzeinheit angelegt sein in einer Akte mit oder ohne Warndreieck, können Sie das einfach nachholen. Das geht über die Box "Einsatzdienste/Formationen". Klicken Sie dort auf den "+"-Button und füllen Sie die Maske aus wie in Kapitel 3 beschrieben.

|                | Einsatzdienste / Fo                             | Einsatzdienste / Formationen            |                   |   |                     |                         |           |              |            |
|----------------|-------------------------------------------------|-----------------------------------------|-------------------|---|---------------------|-------------------------|-----------|--------------|------------|
| Einsatzdienste | abgelaufene Einsatzdienste/Formationen anzeigen |                                         |                   |   |                     |                         |           |              |            |
|                | Art                                             | Einsatzforma                            | ationen bearbeite | n |                     |                         | 8         | \$ Bis       | •          |
| in the second  |                                                 | Erfassung erfolgt für<br>Mitoliedschaft | OV L              | • | Bezeichnung         | - Keine Auswahl nötig - | •         |              | +          |
|                | Dienstnachweise<br>01.09.2018                   | Art                                     | Inland            | • | STAN-Nr. / Funktion | - Keine Auswahl nötig - |           | 0            | <b>4</b> – |
|                | Art/Typ                                         | Standort                                | • Option warren   |   | Ausgeübt bis        |                         |           | Einsatzdauer | \$         |
|                |                                                 | Bis                                     | •<br>             |   | Fahrzeug            | - Keine Auswahl nötig - |           | (Summe):-    | +          |
|                | Verfügbarkeit                                   |                                         |                   |   | Anmerkung           |                         | ĥ         | 0            | ÷-         |
|                | abgelaufene Verfügt                             |                                         |                   |   |                     |                         | Speichern |              | ¢          |

Die Einsatzeinheit wird dann auch in der Box "Mitwirkungen" angezeigt.

Doch noch etwas unklar?

- Auf unserer Homepage finden Sie alle Tipps rund um den drkserver: www.drkserver.org > Support > Akademie > Zu den Tipps
- Das Kompetenzzentrum drkserver erreichen Sie unter support@drkserver.org oder 0251/97 39 600.